# WAGEverify<sup>TM</sup>

#### • • •

www.wageverify.com

# Employee User Guide ••• Employee FAQs

## **Table of Contents**

| How do I create a user account?                           | 4-5 |
|-----------------------------------------------------------|-----|
| How do I view my employment and income information?       | 6   |
| How do I download a PDF version of my report?             | 6   |
| How do I view past reports?                               | 7   |
| How do I send a report directly to a verifier?            | 8   |
| How do I enable text-message approvals for verifications? | 9   |
| How do I approve a verification request?                  | 9   |
| How do I block/unblock access to my data?                 | 10  |
| How do I change my password?                              | 11  |
| What if I forget my password?                             | 12  |
| How can I reach the WAGEverify customer service?          | 13  |
|                                                           |     |

#### Question: How can I create a user account?

- 1. From your internet browser go to <u>www.WAGEverify.com</u>
- 2. Click on **Register** followed by  $\rightarrow$  **Employee**.
- 3. Enter all of the information within the Registration page, then click **Register.**

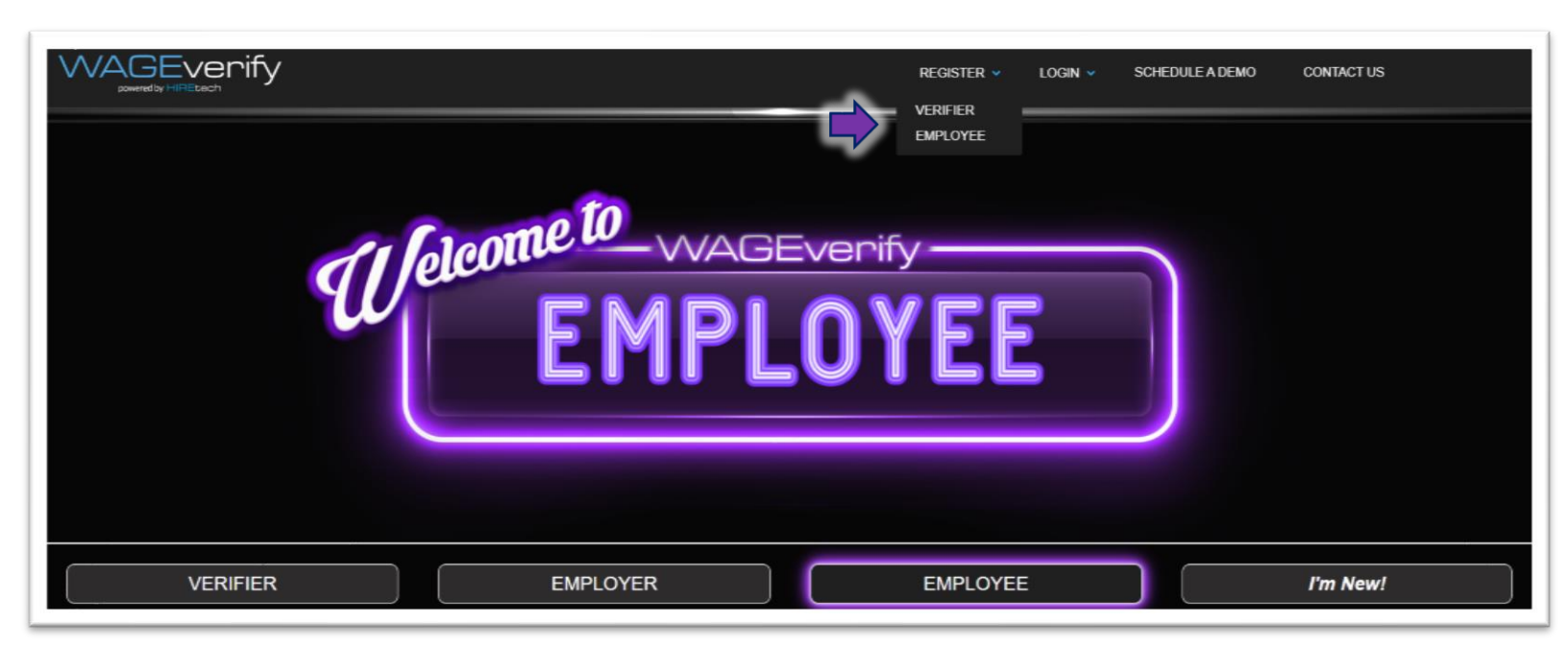

|                         | EMPLOYEE                             | REGISTRATION                                            |   |
|-------------------------|--------------------------------------|---------------------------------------------------------|---|
|                         | Please provide the following<br>• RE | ; information to complete registration<br>QUIRED FIELDS |   |
| EMAIL ADDRESS           |                                      | CONFIRM EMAIL ADDRESS                                   |   |
| ENTER EMAIL ADDRESS     |                                      | RE-ENTER EMAIL ADDRESS                                  |   |
| MOBILE NUMBER           |                                      |                                                         |   |
| ENTER MOBILE NUMBER     |                                      | •                                                       |   |
| PASSWORD*               |                                      | CONFIRM PASSWORD*                                       |   |
| ENTER PASSWORD          |                                      | RE-ENTER PASSWORD                                       |   |
| PASSWORD IS REQUIRED    |                                      | DATE OF BIRTH*                                          |   |
| 111-22-3333             |                                      | MM/DD/YYYY                                              | = |
| FIRST NAME*             |                                      | LAST NAME*                                              |   |
| ENTER FIRST NAME        |                                      | ENTER LAST NAME                                         |   |
| WORK PHONE NUMBER*      | EXT                                  | EMAIL ADDRESS (PERSONAL)                                |   |
| ENTER WORK PHONE NUMBER | EXTENSION                            | ENTER EMAIL ADDRESS (PERSONAL)                          |   |

#### Question: How can I create a user account? (cont.)

- 4. You will then be emailed an activation link to the email address you've provided. Retrieve this email activation link and follow the instructions to login. NOTE – check your SPAM/JUNK folder if you do not receive the activation link within a few minutes.
- 5. Notices and disclosures must be agreed to before moving to the next step. Check each box and click **I Agree**.
- 6. On the main Home Page, click **Login** and select the Employee option. Use the credentials you have created to login.

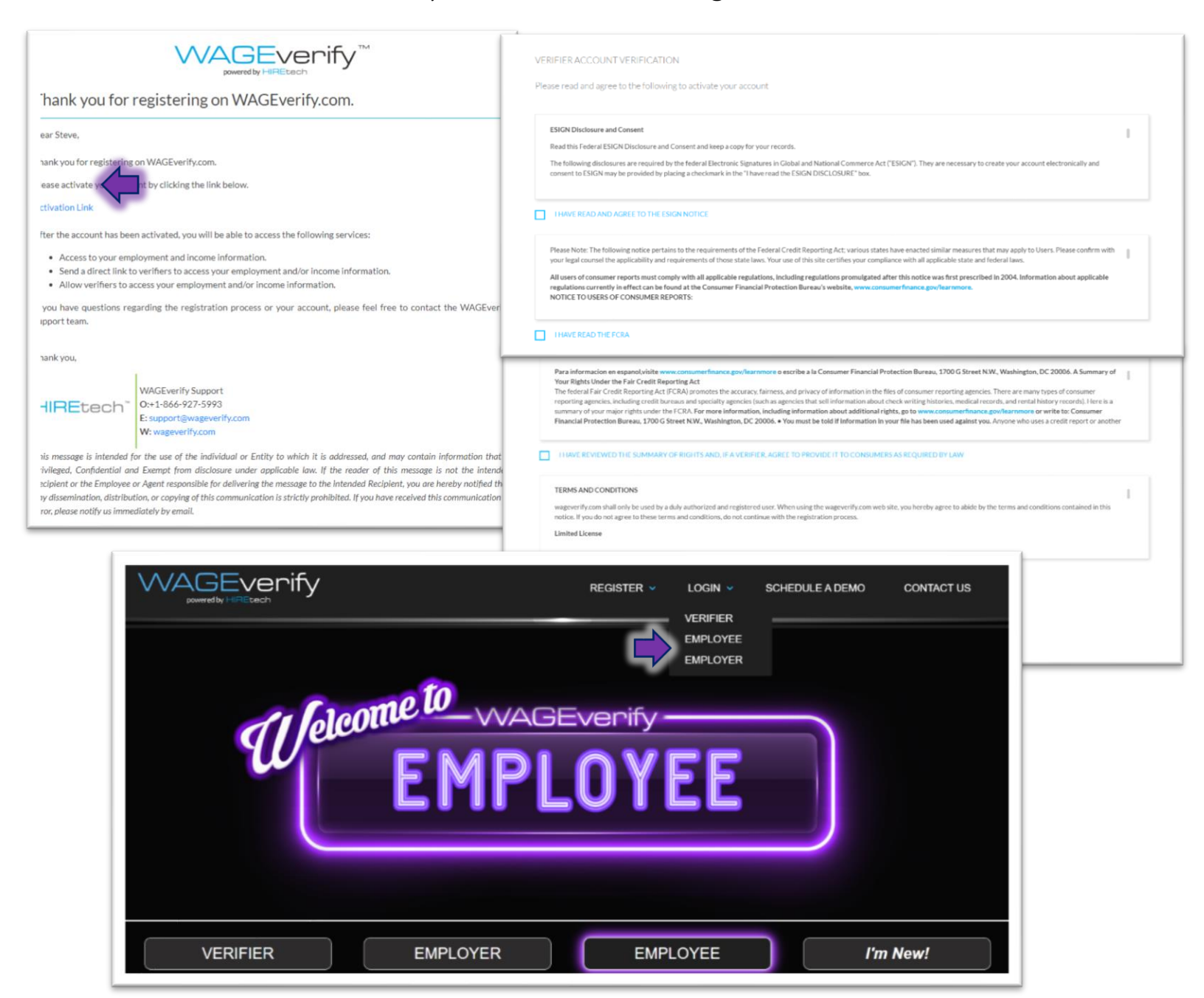

### Question: How do I view my employment and income information?

- 7. The main page contains your dates of employment, job title, current employment status, as well as your pay period wage data. This information is broken down into tabs.
- 8. Choose the specific employer from the drop-down option.

#### Question: How do I download a PDF version of my report?

9. To download a PDF version of the report select from the following types: *Employee Verification Report* (Includes employment and income information) or the *Employee Verification Letter* (Includes ONLY employment information). Click view, to see the report. Then

|                   | verify                         |                                            |                                                                                | HOME DATApass REPC                                       | orts profile logout |                   |
|-------------------|--------------------------------|--------------------------------------------|--------------------------------------------------------------------------------|----------------------------------------------------------|---------------------|-------------------|
| <b>e</b> W<br>Fir | <b>/elcome</b><br>rstname10 La | astname10                                  |                                                                                | PULL YOUR OWN EMPLOYMENT<br>Employee Verification Report | REPORT<br>VIEW B    |                   |
| EMPLO             | OYER                           | EMPLOYEE                                   | JOB & WAGE HISTORY                                                             | PAY SUMMARY                                              | PAY DETAIL          |                   |
|                   | Name:<br>Division:<br>Address: | Test Acc<br>Fake Re<br>000 Tes<br>Test Cit | count<br>staurant 1<br>t Street<br>y, Georgia 30303                            |                                                          |                     |                   |
|                   |                                | Gevenify                                   | ad button.                                                                     |                                                          | HOME DATApass REPOR | TS PROFILE LOGOUT |
|                   |                                |                                            | ВАСК                                                                           |                                                          |                     |                   |
|                   |                                |                                            | WA                                                                             | AGEvenify"                                               | i.                  |                   |
|                   |                                | June<br>Re: F<br>Empl<br>To W              | 25, 2020<br>irstName10 LastName10<br>oyee Id: 000000010<br>hom It May Concerns |                                                          |                     |                   |

#### Question: How do I view past reports?

- 10. Select the **REPORTS** tab on the upper right-hand side.
- 11. This can be filtered and sorted by data range and/or report type.

|   |                   | rify                          |                           |                                             | HOME                   | DATApass | REPORTS PR    | OFILE LOGOU | т |
|---|-------------------|-------------------------------|---------------------------|---------------------------------------------|------------------------|----------|---------------|-------------|---|
| 9 | Welco<br>Firstnam | <b>ome</b><br>ne10 Lastname10 |                           |                                             |                        |          |               |             |   |
|   |                   |                               | PAS                       | T REPORTS                                   |                        |          |               |             |   |
|   |                   | SELECT                        | RT* STAR                  | TDATE<br>/DD/YYYY 箇                         | END DATE<br>MM/DD/YYYY | Ē        |               |             |   |
|   |                   |                               | RESET                     | SEARCH                                      | 4                      |          |               |             |   |
|   | REPORT<br>NUMBER  | EMPLOYER                      | EMPLOYEE NAME             | REPORT TYPE                                 | REQUESTED DATE         | REQUEST  | ER            |             |   |
|   | <u>191207</u>     | TEST ACCOUNT                  | FIRSTNAME10<br>LASTNAME10 | VERIFICATION OF<br>EMPLOYMENT AND<br>INCOME | 06/18/2020             | FAKEREST | AURANTEMPLOYE |             |   |
|   | <u>188494</u>     | TEST ACCOUNT                  | FIRSTNAME10               | EMPLOYEE<br>VERIFICATION   ETTER            | 06/12/2020             | FAKEREST | AURANTEMPLOYE |             |   |

#### Question: How do I send a report directly to a verifier?

- 12. Select the **DATApass** tab on the upper right-hand side.
- 13. Enter the verifiers information (Email and Phone Number).
- 14. Read through the directions below as they provide all the information necessary.

The <u>DATApass</u> tool is utilized to expedite the request, provide a secure way of sending a report, and allows the report to be shared without the employee having to disclose their SSN.

| DATApass                                                                                                    | DATApass KEY HISTORY                                                                                                    |
|----------------------------------------------------------------------------------------------------|----------------------------------------------------------------------------------------------------|
|                                                                                                    |                                                                                                    |
| DATApass feature is a convenient<br>income report to verifiers without                                                                                                    | and secure way for employees to be able to share their employment and the need of disclosing their SSN.                                                                                                    |
| Steps to generate and use DATAp                                                                                                    | ass Key                                                                                                    |
| <ol> <li>Provide an email address an</li> <li>Click "Generate DATApass I</li> <li>An email and/or text will be</li> </ol>                                                                                                    | nd/or mobile number of the verifier to whom you want to send the report<br>Key"<br>sent to the Verifier with a link to download the report                                                                                        |
| <ol> <li>Provide an email address an<br/>2. Click "Generate DATApass I<br/>3. An email and/or text will be<br/>4. The link expires after 48 hou</li> <li>PLEASE ENTER THE VERIFIER</li> <li>EMAIL ADDRESS</li> </ol>                                                              | nd/or mobile number of the verifier to whom you want to send the report<br>Key"<br>sent to the Verifier with a link to download the report<br>urs or when the report is purchased<br>DETAILS                                      |
| <ol> <li>Provide an email address an</li> <li>Click "Generate DATApass I</li> <li>An email and/or text will be</li> <li>The link expires after 48 how</li> </ol> PLEASE ENTER THE VERIFIER EMAIL ADDRESS ENTER VERIFIER EMAIL ADDRESS                                             | nd/or mobile number of the verifier to whom you want to send the report<br>Key"<br>sent to the Verifier with a link to download the report<br>urs or when the report is purchased<br>DETAILS                                      |
| <ol> <li>Provide an email address an<br/>2. Click "Generate DATApass I<br/>3. An email and/or text will be<br/>4. The link expires after 48 hou</li> <li>PLEASE ENTER THE VERIFIER</li> <li>EMAIL ADDRESS</li> <li>ENTER VERIFIER EMAIL ADDRESS</li> <li>MOBILE NUMBER</li> </ol> | nd/or mobile number of the verifier to whom you want to send the report<br>Key <sup>*</sup><br>sent to the Verifier with a link to download the report<br>urs or when the report is purchased<br>DETAILS<br>CONFIRM MOBILE NUMBER |

#### Question: How do I block/unblock access to my data?

- 15. Select the **PROFILE** tab on the upper right-hand side.
- 16. Then click settings  $\rightarrow$  BLOCK/UNBLOCK

### Question: How do I enable my approval before a verifier can access my data?

- 17. Select the **PROFILE** tab on the upper right-hand side.
- 18. Then click settings  $\rightarrow$  ENABLE/DISABLE

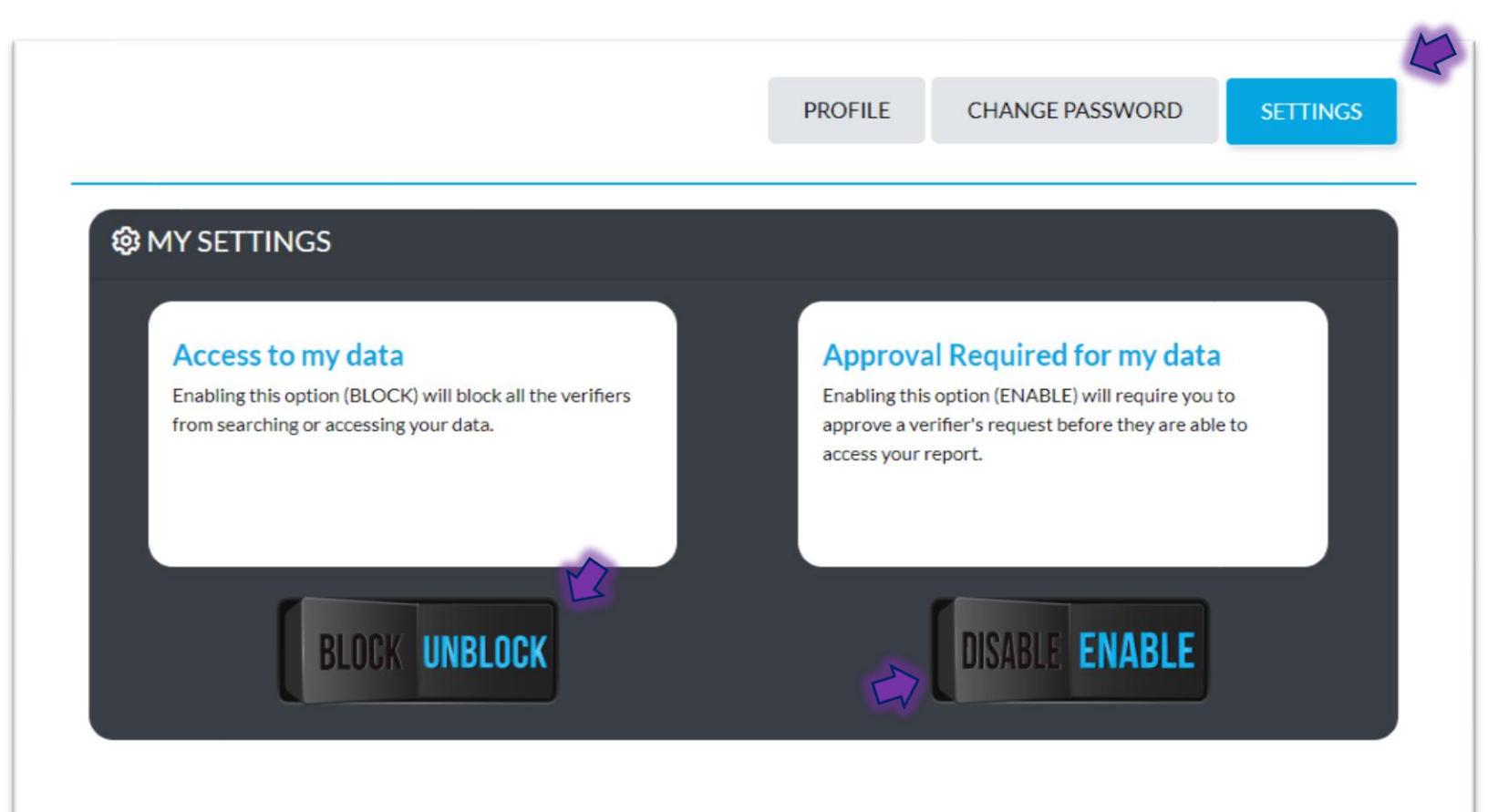

#### Question: How do I approve a verification request?

- 19. A message will be sent to your provided phone number or email address and you will be prompted to respond by either approving or rejecting the access.
- 20. Once you have responded, the verifier will then have access to view/download your report.

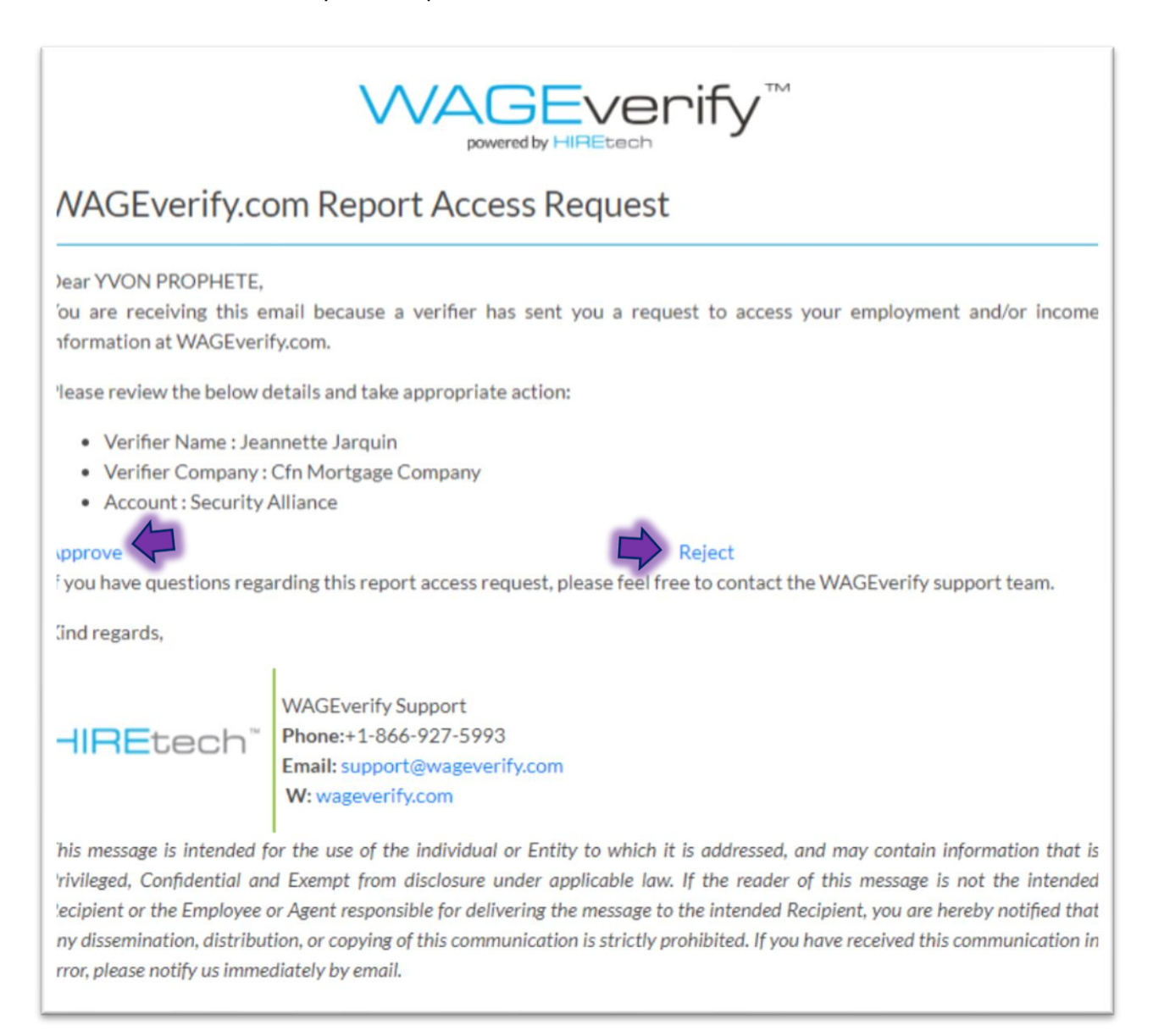

#### Question: How do I change my password?

- 21. Select the **PROFILE** tab on the upper right-hand side.
- 22. Then click CHANGE PASSWORD.
- 23. Provide current password and new password.

|                        | PROFILE CHANGE PASSWORD SETTINGS |  |
|------------------------|----------------------------------|--|
| CURRENT PASSWORD*      |                                  |  |
| ENTER CURRENT PASSWORD |                                  |  |
| NEW PASSWORD*          | CONFIRM NEW PASSWORD*            |  |
|                        |                                  |  |

#### Question: What if I forget my password?

- 24. In the login page, select *Forgot Password*.
- 25. Provide the corresponding email or phone number.
- 26. Follow the steps to update your password.
- 27. Once completed you will receive a confirmation email.

|                                                                                                    | BEverify                                                                                                    |  |  |  |  |
|----------------------------------------------------------------------------------------------------|----------------------------------------------------------------------------------------------------|--|--|--|--|
|                                                                                                    |                                                                                                    |  |  |  |  |
| EMPLO                                                                                                    | DYEELOGIN                                                                                                    |  |  |  |  |
| EMAIL ADDRESS OR MOBILE NUMBER*<br>ENTER EMAIL OR MOBILE NUMBER<br>EMAIL ADDRESS OR MOBILE NUMBER IS REQUIRED<br>PASSWORD*<br>ENTER PASSWORD<br>PASSWORD IS REQUIRED<br>ENTER PASSWORD IS REQUIRED<br>FORGOT PASSWORD? |                                                                                                    |  |  |  |  |
| DO NOT HAVE AN ACCOUNT? P                                                                                                    | ILEASE REGISTER                                                                                                    |  |  |  |  |
| powered by HIREtech                                                                                                    |                                                                                                    |  |  |  |  |
| FORGOT PASSWORD                                                                                                    | WAGEverify.com Password Change Successful                                                                                                    |  |  |  |  |
| We will send you instructions for your password recovery to the email address or the phone number on record for your account.                                                                                          | 'our password has been successfully changed. Please use the new credentials to access our services.                                                                                                    |  |  |  |  |
| EMAIL ADDRESS OR MOBILE NUMBER*                                                                                                    | HRETECH WAGEverify Support<br>E: support@wageverify.com<br>O:+1-866-927-5993<br>W: wageverify.com                                                                                                    |  |  |  |  |
| SUBMIT CANCEL                                                                                                    | This message is intended for the use of the individual or Entity to which it is addressed, and may contain information that<br>'rivileged, Confidential and Exempt from disclosure under applicable law. If the reader of this message is not the intende<br>lecipient or the Employee or Agent responsible for delivering the message to the intended Recipient, you are hereby notified t<br>my dissemination, distribution, or copying of this communication is strictly prohibited. If you have received this communication<br>rror, please notify us immediately by email. |  |  |  |  |

#### How can I reach the WAGEverify customer service?

Contact Information:

- Support Phone Number: 866-927-5993
- Support Email Address: <u>Support@WAGEverify.com</u>

#### Chat Feature

- Speak with a live customer service representative.
- Click the Chat icon on the bottom right side of the page.
- Input your name, email address and write a message.

|                                           |                                                                                                    | REGISTER 🐱                      | login 🛩    | SCHEDULE A DEMO | CONTACT US    |              |
|-------------------------------------------|----------------------------------------------------------------------------------------------------|---------------------------------|------------|-----------------|---------------|--------------|
| E E                                       | -WAGEvenify-                                                                                                   | EE                              |            |                 |               |              |
| VERIFIER                                  |                                                                                                    | EMPLOYEE                        |            |                 | e<br>I'm New! | e<br>¢       |
| WAGEv<br>Your security is our priority, s | erffy was built with you, the employee<br>so we made sure to give you complete<br>information.<br>EMPLOYEE FAQ | e, in mind.<br>e control over v | vho access | ses your        |               | <u>р сыл</u> |

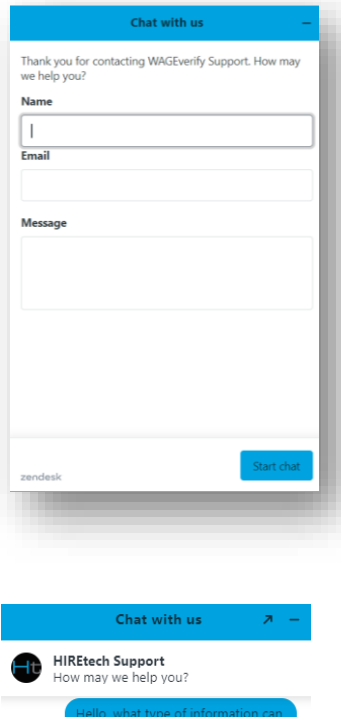

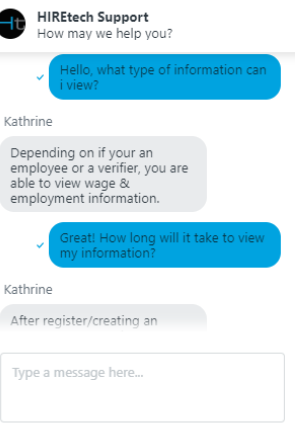

₿ @ ....

zendesk